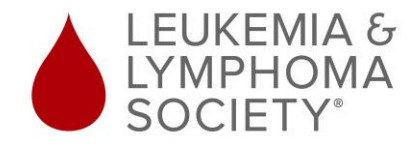

## FACEBOOK FUNDRAISERS – HOW-TO GUIDE

### Summary:

We have added integration with Facebook Fundraisers to make it easier than ever to accept donations on the world's largest social network. With one click, your friends and contacts on Facebook can donate to your campaign – and all donations are linked back to your LLS fundraising page to get you closer to meeting (or exceeding) your goal!

### **Step-by-step instructions:**

- 1. Register for your Light The Night event(s) to receive your LLS fundraising page:
  - a. www.lightthenight.org
- 2. After completing your registration, log into your LLS fundraising page:
  - a. https://fundraise.lls.org/login
- 3. Select your event from the drop-down menu at the top of the page you will see the event name listed within the main image at the top of the screen.
- 4. Prior to activating your Facebook Fundraiser, click on Fundraising Pages on the left side of your screen and click on My Page to personalize your page. Your fundraising goal, fundraising page title, personal story and all copy will transfer over to your Facebook Fundraiser. This allows you to activate your Facebook Fundraiser without having to re-enter your fundraising page copy. Please note that pictures will not transfer and can be uploaded to your Facebook Fundraiser when you log into Facebook:

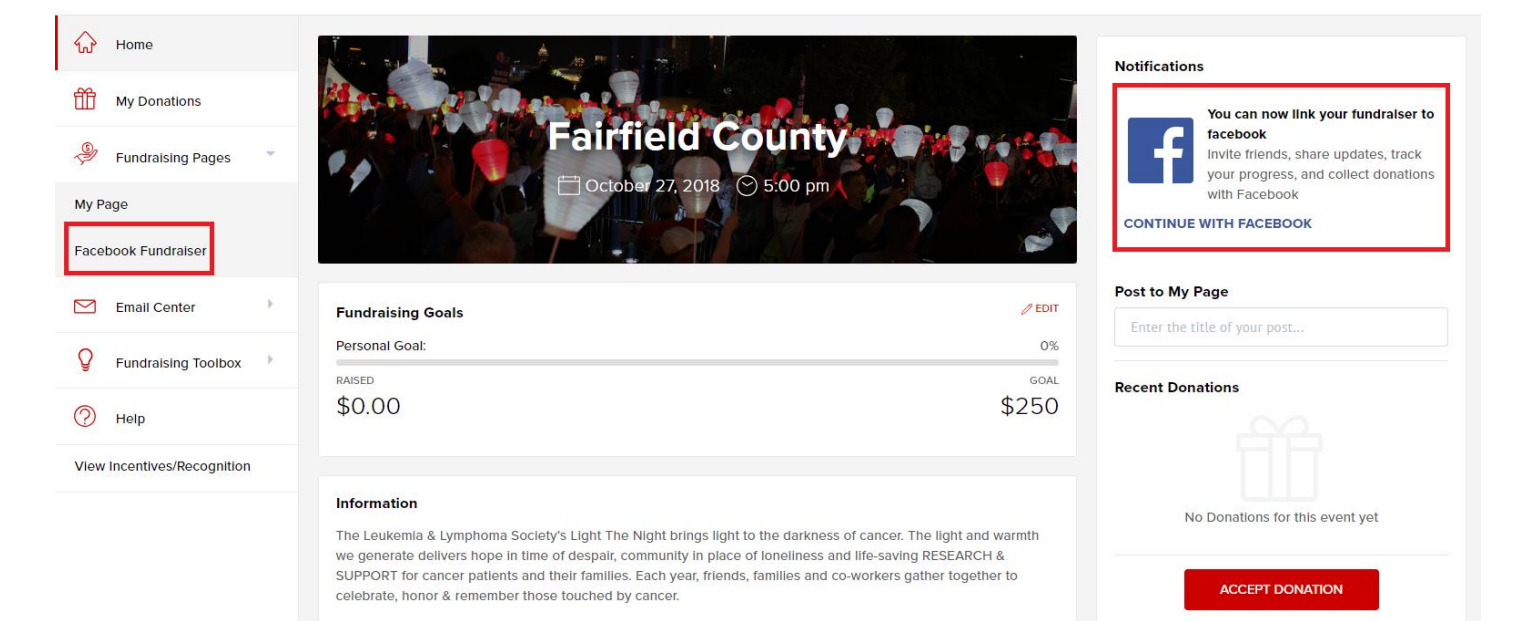

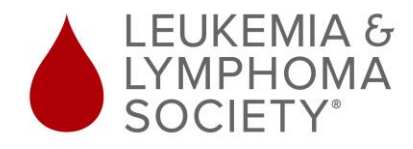

# FACEBOOK FUNDRAISERS – HOW-TO GUIDE

5. In the notifications section on the right side of the screen, you will see the Facebook icon. Click on the blue text labeled "Continue With Facebook" to start the activation process:

| You can now link your fundraiser     |
|--------------------------------------|
| to facebook                          |
| Invite friends, share updates, track |
| your progress, and collect           |
| donations with Facebook              |

6. You will be asked to allow access via Facebook – click OK:
\*\*Note: If this pop up does not display, check to be sure your pop up blocker is not blocking the page.

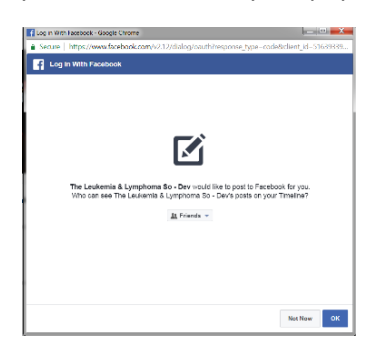

7. The fundraising goal from your LLS fundraising page will transfer to your Facebook Fundraiser. If you have personalized your LLS fundraising page, all copy will transfer over to your Facebook Fundraiser. Pictures will not transfer and can be uploaded to your Facebook Fundraiser when you log into Facebook:

|                                                         | Title                                                                                                    |   |
|---------------------------------------------------------|----------------------------------------------------------------------------------------------------|---|
| My Fundraising F                                        | Page                                                                                                    |   |
|                                                         | Story                                                                                                    |   |
| Welcome to My L                                         | ight The Night Fundraising Page                                                                                        | ĺ |
| Join me in bringi<br>donating toward:<br>The Leukemia & | ng light to the darkness of cancer by<br>s my fundraising efforts in support of<br>Lymphoma Society's Light The Night. |   |
| By giving a dona<br>Jordyn. At just 6                   | tion today, you can help children like<br>years old, Jordyn was diagnosed with                                         |   |
| CRE                                                     |                                                                                                    |   |

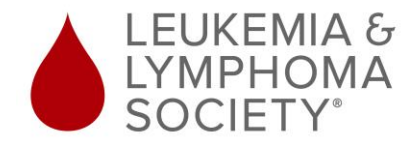

# FACEBOOK FUNDRAISERS – HOW-TO GUIDE

8. You must log back into your LLS fundraising page to authenticate your account:

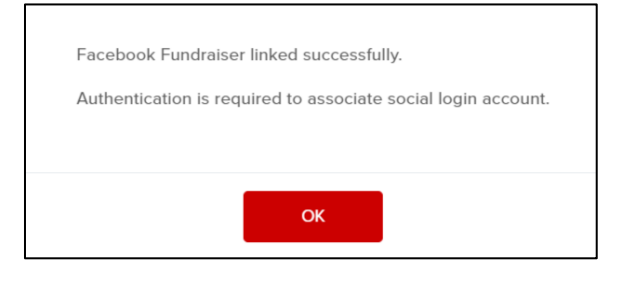

9. After logging back into your LLS fundraising page, click on "Fundraising Pages" on the left side of the screen and then click on "Facebook Fundraiser" to access your Facebook Fundraiser. This will bring you to Facebook where you can sign in using your Facebook username/password.

| Search                                | Q                                                                                                | 🕕 JessDev 🕨            | iome Find Friends 🚢 🙆 🚑                                                                                                 | 0                                        |
|---------------------------------------|--------------------------------------------------------------------------------------------------|------------------------|----------------------------------------------------------------------------------------------------|------------------------------------------|
| S Fundraisers                         | onated \$10 to this fundraiser                                                                   |                        | Fundraiser Progress                                                                                                    |                                          |
| About                                 |                                                                                                  |                        | This fundraises raised \$10                                                                                             | Vauire on                                |
| Explore                               |                                                                                                  |                        | your way!                                                                                                    | Tourie on                                |
| Manage                                | 9                                                                                                |                        | 1 0 1                                                                                                    |                                          |
| My Fundraising Page<br>Triangle three |                                                                                                  |                        | donated invited sha                                                                                                    | ired                                     |
| Shortcuts                             |                                                                                                  |                        | ()                                                                                                    |                                          |
| My Fundraising Page T                 |                                                                                                  |                        | -                                                                                                    |                                          |
| My Fundraising Page T                 |                                                                                                  |                        | Invite Friends                                                                                                    |                                          |
| My Fundraising Page D                 |                                                                                                  |                        | People who invite friends ra                                                                                            | ise more                                 |
| My Fundraising Page TNT               |                                                                                                  | 7                      | money. We recommend inv                                                                                                 | iting about 2                            |
| My Fundraising Page                   | Vy Fundraising Page Tr                                                                           | iangle three           | prope.                                                                                                    |                                          |
| • See more                            | lessDev DevVenditti - O                                                                          | incinia cocciary or by | Add friends to fundraiser                                                                                               |                                          |
| + Raise Money                         | Invite                                                                                           |                        | Jessica Mironick Venditti                                                                                               | + Invite                                 |
| O Don                                 | nate 🍂 Share                                                                                     | ··· More *             | C Lisa Ngd                                                                                                    |                                          |
|                                       |                                                                                                  |                        |                                                                                                    | + Invite                                 |
|                                       | \$10 raised of \$300 @                                                                           |                        | Choose From Your Friends                                                                                                | + invite                                 |
|                                       | \$10 raised of \$300<br>Raised by 1 person in 2 da                                               | ys                     | Choose From Your Friends Share Update                                                                                   | + invite                                 |
| Post B                                | S10 raised of S300 @<br>Raised by 1 person in 2 da<br>Photo/Video   ©+ Live Video                | ys                     | Choose From Your Friends Share Update Every time you share, new learn about your fundraise-                             | + Invite                                 |
| Post B                                | \$10 raised of \$300 @<br>Raised by 1 person in 2 da<br>Photo/Video ( Ek Live Video<br>something | ys                     | Choose From Your Friends Share Update Every time you share, new learn about your fundraiser sharing and asking for supp | + Invite<br>friends will<br>Keep<br>sort |

10. After creating your Facebook Fundraiser, you can instantly share your page with all of your friends and contacts on Facebook to start accepting donations. You will receive notifications in Facebook for every donation you receive and can view a complete donor list on your Facebook Fundraiser. All donations that you receive on Facebook will be automatically applied to your LLS fundraising page. When you are using Facebook, you can access your Facebook Fundraiser by clicking on the "More" button.